# **OZ HPV APPLICATION FOR MEMBERSHIP**

#### PLEASE TICK ONE OF THE FOLLOWING

NEW MEMBER

RENEWAL

NAME ADDRESS

CITY

STATE

POSTCODE

COUNTRY (if outside Australia) PHONE EMAIL

I agree to abide by the rules of association of OZ HPV Incorporated

SIGNED

DATE

### DETAILS OF YOUR HPV(s)

MAKE / MODEL TYPE OF HPV ANY OTHER DETAILS?

#### **MY INTERESTS ARE:** PLEASE SELECT ONE OR MORE OF THE FOLLOWING

CompetitionsHelping with EventsBuilding HPVsOrganising rides in my areaSocial RidesContact with othersSpeed RecordsCamping/TouringContributing articles to HUFF and/or the websiteOther:

## ALL OZHPV NEWSLETTERS WILL BE DISTRIBUTED VIA EMAIL

Please pay your membership fees by EFTinto OZ HPV's Westpac bank account

| MEMBERSHIP FEES      |           | EFT PAYMENT DETAILS                                   |                     |
|----------------------|-----------|-------------------------------------------------------|---------------------|
| Single               | \$25.00   | Account Name                                          | OZ HPV Incorporated |
| Family               | \$35.00   | Westpac BSB                                           | 033-260             |
| International Single | AUD 25.00 | Account Number                                        | 383803              |
| International Family | AUD 35.00 | Overseas payers please contact treasurer@ozhpv.org.au |                     |

## I HAVE MADE A DIRECT DEPOSIT ON

#### (insert date here)

Please use the button at the top of this form to email your application secretary@ozhpv.org.au You can also complete the form, print and save then email the saved file to secretary@ozhpv.org.au If you want to complete the form by hand, print the form, then scan &email to secretary@ozhpv.org.au

## Tips for using this form

- 1. If an email message is not created when you select the *Submit by Email* button you will need to update the settings for your default email program. This can be done two ways:
  - a. Apply the change via Control Panel: open Control Panel > Default Programs >Set Program Access and Computer Defaults, Custom, Choose a default email program > then select the email program you want to use (do not use the 'Use my current email program' option).
  - b. Apply the change via Adobe Acrobat\*: go to the toolbar and select Edit > Preferences
    > Internet > Internet Settings > Programs >Set Program> Set Program Access and
    Computer Defaults, Custom, Choose a default email program > then select the email
    program you want to use (do not use the 'Use my current email program' option).
  - \* NOTE: These instructions are current for Abobe Reader Version 9. The exact pathway for newer Adobe products may vary but the concept is the same.
- 2. If you wish to keep a copy of the form for your own records, you should print and save a copy of the completed form. Please note that the *Submit by Email* option emails an XML file to secretary@ozhpv.org.au rather than a copy of the form itself. Adobe Acrobat Professional or similar programs can import those XML files into a pro-forma copy of the form or into a database.
- 3. The print button will open the print menu which will select your default printer and print settings.
- 4. Overseas payers can pay by money order. Please contact treasurer@ozhpv.org.au for more details.